# Настройка маршрутизатора ZyXEL Keenetic. Подключение по протоколу PPPoE.

#### Прочитать перед настройкой

Прежде чем начать настройку маршрутизатора, позвоните в службу технической поддержки по тел. 430-30-94 и выясните номера VLAN использующихся на вашем коммутаторе, для подключения услуг Интернет, IP-TV и если необходимо VoIP. Запомните их или запишите в соответствии с сервисами, например VLAN 300 для Интернет, VLAN 500 для IP- телевидения, VLAN 400 для IP- телефонии. На разных коммутаторах используются разные номера VLAN, при использовании не тех VLAN вы не сможете получить доступ в сеть Интернет, а также не сможете просматривать IP-телевидение и выполнять звонки при помощи IP-телефонии.

#### 1. Подключение маршрутизатора

- **А.** Подключите один конец адаптера питания к разъему на задней панели Keenetic *Lite, а другой конец к розетке питания.*
- **В.** Вставьте один конец кабеля Ethernet в LAN4 на задней панели устройства, а другой конец кабеля подключите к порту **IPTV приставки(STB).**
- **С.** Вставьте один конец кабеля Ethernet в LAN3 на задней панели устройства, а другой конец кабеля подключите к порту **VoIP шлюза**.
- **D.** Вставьте один конец кабеля Ethernet в LAN1 или LAN2 на задней панели устройства, а другой конец кабеля подключите к адаптеру Ethernet на компьютере.
- **Е.** Подключите кабель Ethernet, проложенный от оборудования провайдера в вашу квартиру, к порту **WAN** на задней панели Keenetic Lite.
- *F.* Прикрутите антенну из комплекта к разъёму.

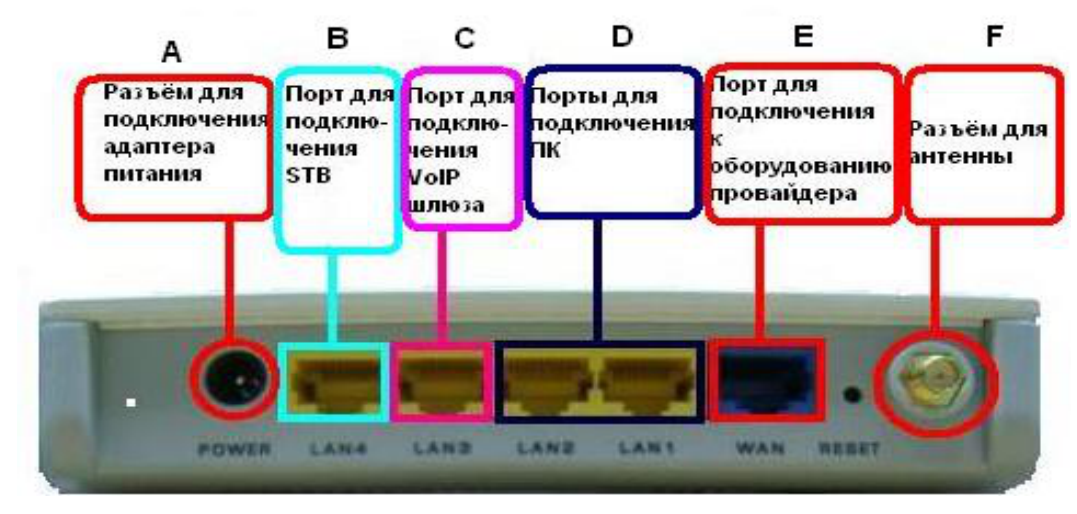

#### 2. Установка ІР-настроек на Вашем компьютере

Убедитесь, что IP-адрес компьютера, с которого осуществляется управление, находится в той же подсети, что и Keenetic Lite. Компьютер должен использовать IPадрес из диапазона 192.168.1.2 - 192.168.1.254 с маской подсети 255.255.255.0, а также шлюзом 192.168.1.1

| араметры IP могут назначаться ,<br>ддерживает эту возможность. В<br>можно получить у сетевого адм | автоматически, если сеть<br>1 противном случае параметры<br>инистратора. |
|---------------------------------------------------------------------------------------------------|--------------------------------------------------------------------------|
| 🔿 Получить IP-адрес автоматич                                                                     | ески                                                                     |
| Оспользовать следующий IP-                                                                        | адрес:                                                                   |
| ІР-адрес:                                                                                         | 192.168.1.33                                                             |
| Маска подсети:                                                                                    | 255 . 255 . 255 . 0                                                      |
| Основной шлюз:                                                                                    | 192.168.1.1                                                              |
| <ul> <li>Получить адрес DNS-сервера</li> <li>Использовать следующие ад</li> </ul>                 | автоматически<br>реса DNS-серверов:<br>213 . 177 . 96 . 1                |

#### 3. Настройка маршрутизатора

Запустите Интернет-браузер и введите "http://192.168.1.1" в поле для URL-адреса. Затем нажмите на Enter или Return. В появившемся окне в поле Пользователь введите «admin» а в поле Пароль «1234».

| Годилючение к 192.168.1.1<br>Подилючение к 192.168.1.1<br>Аля входа на сервер 192.168.1.1 по адресу КЕЕNETIC LITE<br>нужны имя пользователя и пароль.<br>Подьзователь:<br>аdmin в поле Пользователь введите<br>аdmin а в поле Пароль 1234 |                              |                             | 🏉 Пустая с                                                                                                    | траница | - Windows Internet Explore |
|----------------------------------------------------------------------------------------------------|------------------------------|-----------------------------|----------------------------------------------------------------------------------------------------|---------|----------------------------|
| Подключение к 192.168.1.1<br>Аля входа на сервер 192.168.1.1 по адресу КЕЕNETIC LITE<br>нужны имя пользователя и пароль.<br>Подьзователь:<br>аdmin<br>аdmin<br>Сохранить пароль                                                           |                              |                             | 00                                                                                                    | C http: | //192.168.1.1/             |
| Аля входа на сервер 192.168.1.1 по адресу КЕЕNETIC LITE<br>нужны имя пользователя и пароль.<br>Подьзователь:<br>пароль:<br>Сохранить пароль                                                                                               | Подключение к 1              | 92.168.1.1                  | ?                                                                                                    |         |                            |
| Для входа на сервер 192.168.1.1 по адресу КЕЕNETIC LITE<br>нужны имя пользователя и пароль.<br>Подьзователь:<br>аdmin в поле Пользователь введите<br>аdmin а в поле Пароль 1234                                                           | <b>R</b>                     | E                           |                                                                                                    |         |                            |
| нужны имя пользователя и пароль.<br>Подьзователь:<br>Пароль:<br>Сохранить пароль                                                                                                    | уу то<br>Для входа на сервер | 192 168 1 1 pp agpery KEENE | TICLITE                                                                                                    |         |                            |
| Подьзователь:<br>Дароль:<br>Сохранить пароль                                                                                                    | нужны имя пользова           | теля и пароль.              | ine the                                                                                                    |         |                            |
| Пароль:                                                                                                    | Подьзователь:                | 😰 admin                     | × 1                                                                                                    | В поле  | Пользователь введите       |
| Сохранить пароль                                                                                                    | Пароль:                      | ••••                        |                                                                                                    | admin   | а в поле Пароль 1234       |
|                                                                                                    | 1                            | Сохранить пароль            |                                                                                                    |         |                            |
|                                                                                                    |                              | ОК От                       | ена                                                                                                    |         |                            |
| ОК Отмена                                                                                                    |                              |                             | and the second second se |         |                            |

Выберите в главном меню «Интернет» подменю «Подключение» и в открывшемся окне в поле Настройка параметров IP выберите параметр «Без IP-адреса», а также поставьте галочку в клетке Авто-QoS. Остальные параметры оставьте без изменения. Далее нажмите «Применить».

| ZYXEL                                                                                                    |                                                                                                    |
|----------------------------------------------------------------------------------------------------|----------------------------------------------------------------------------------------------------|
| Монитор                                                                                                    | Подключение по выделенной линии Ethernet                                                                                                    |
| КЕЕNETIC LITE<br>Нитернет<br>Подключение                                                                    | Для работы в Интернете необходимо назначить интернет-центру IP-адрес. Обычно это происходит<br>автоматически при каждом соединении, однако, если провайдер предоставил вам IP-адрес и другие<br>параметры IP, укажите их здесь, выбрав ручную настройку. Установите MAC-адрес, зарегистрированный у<br>провайдера, если это требуется для подключения. |
| Авторизация<br>Доменное имя<br>Маршруты<br>Ф.Домашняя сеть<br>В Сеть Wi-Fi<br>Фильтры<br>Ф.Система<br>Выход | Настройка параметров IP Без IP-адреса<br>DNS 1:<br>DNS 2:<br>DNS 3:<br>Использовать MAC-адрес: По умолчанию (40:4A:03:76:C8:96)<br>Отвечать на ping-запросы из Интернета<br>Фавто-QoS<br>Не уменьшать TTL<br>Разрешить UPnP                                                                                                    |

После применения настроек в меню «Интернет» выберите подменю «Авторизация». В открывшемся окне в поле «Протокол доступа в интернет» выберите «PPPoE», после чего должны появиться дополнительные поля, как на рисунке. Введите имя пользователя и пароль с карточки выданной при подключении в поля «Имя пользователя» и «Пароль». Остальные настройки оставьте без изменения. Нажмите «Применить».

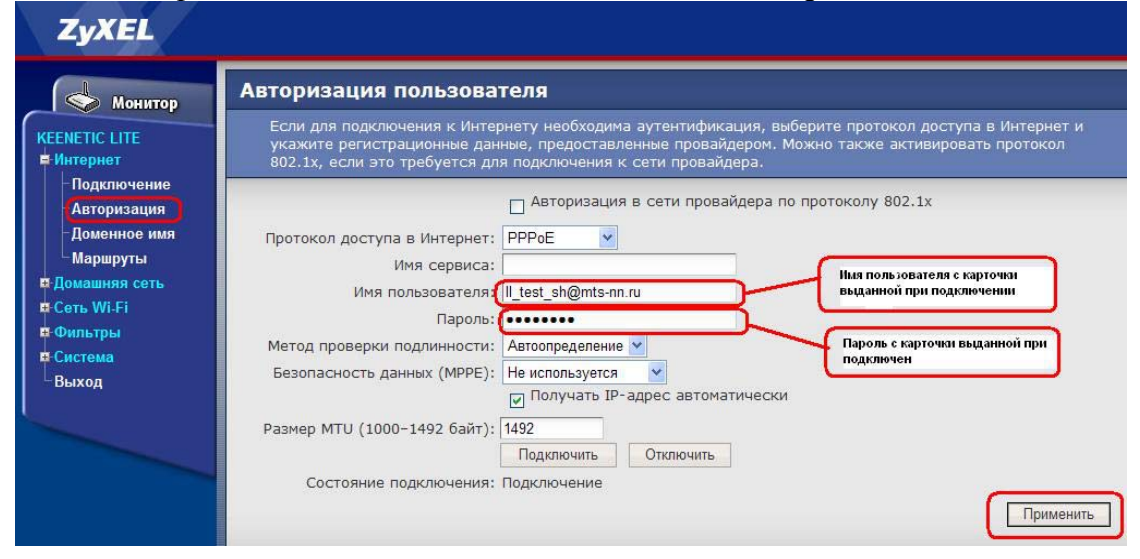

После применения настроек выберите меню «Домашняя сеть» и там подменю «IPтелевидение». В открывшемся окне в поле Режим TVport выберите режим «На базе 802.1Q VLAN», после чего должны появиться дополнительные поля. В поле «Разъём для ресивера IPTV» выберите LAN4, в поле «VLAN ID для интернета» пропишите номер VLAN для Интернет, который Вам сообщили в службе технической поддержки(в нашем случае 300), в поле «VLAN ID для IP-телевидения» пропишите номер VLAN для IPTV который Вам сообщили в службе технической поддержки(в нашем случае 500).

В случае если вам предоставляется услуга IP-телефонии, то необходимо поставить галочку в клетке напротив VLAN для IP-телефонии. В поле «Разъём для IP-телефона» выберите LAN3, а в поле «VLAN ID для IP-телефонии» впишите номер VLAN который Вам сообщили в службе технической поддержки(в нашем случае 400).

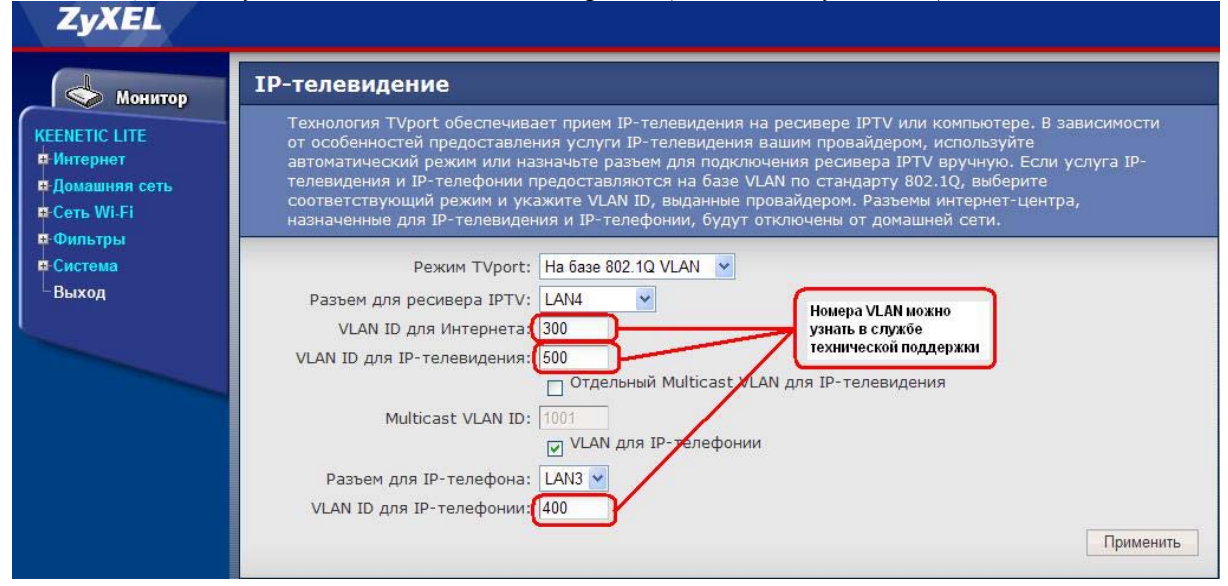

Далее нажмите «Применить», после чего появится окошко с предупреждением, нажмите «ОК».

| Window | vs Internet Explorer 🛛 🔀                                                                                                    |
|--------|----------------------------------------------------------------------------------------------------|
| ?      | Разъемы LAN3 и LAN4 интернет-центра будут отключены от домашней сети.<br>Если этот компьютер подключен к ним, связь с интернет-центром будет потеряна.<br>ОК Отмена |

#### Настройка Wi-Fi

- a) Выберите в меню «Сеть Wi-Fi» подменю «Соединение» в открывшемся окне поменяйте «Имя сети (SSID)» если это необходимо, в противном случае оставьте всё без изменения. Нажмите «Применить»
- **b)** После применения настроек перейдите в подменю «Безопасность» и выберите в поле Проверка подлинности необходимый режим шифрования. Рекомендуется использовать WPA2-PSK. Мы будем настраивать именно этот вид шифрования.

После выбора шифрования появятся дополнительные поля. В поле **Tun защиты** выберите **AES**, в поле Формат сетевого ключа выберите **ASCII**, затем придумайте сетевой ключ(желательно от 8 символов включающих прописные и строчные буквы латинского алфавита, а также цифры). Придуманный сетевой ключ введите в поле «**Сетевой ключ** (**ASCII**)». Пример указан на рисунке(не используйте ключ из примера). Далее нажмите «**Применить**» для сохранения настроек.

| ZyXEL                                                                                                    |                                                                                                    |                                                                                |
|----------------------------------------------------------------------------------------------------|----------------------------------------------------------------------------------------------------|--------------------------------------------------------------------------------|
| Монитор                                                                                                    | Настройки безопасности Wi-Fi                                                                                                    |                                                                                |
| КЕЕЛЕТІС LITE<br>и Интернет<br>и Домашняя сеть                                                                    | К незащищенной точке доступа может подключиться любой желающий, находя<br>Если вы не планируете создавать открытую беспроводную сеть, используйте ма<br>Проверку подлинности Open, Shared или WPA-PSK используйте только при необ<br>устаревших устройств, не поддерживающих WPA2. | сь в радиусе ее действия.<br>аксимальную защиту WPA2.<br>ходимости подключения |
| Сеть Wi-Fi<br>-WPS<br>-Соединение<br>-Безопасность<br>-Блокировка<br>-Клиенты<br>В:Фильтры<br>В:Система<br>-Ваход | Проверка подлинности: WPA2-PSK<br>Тип защиты: AES V<br>Формат сетевого ключа: ASCII V<br>Сетевой ключ (ASCII): 1Q2a3Z0p9O                                                                                                    | Применить                                                                      |

В целях безопасности необходимо поменять пароль доступа к интерфейсу управления маршрутизатором. Перейдите в меню «Система» и там в подменю «Пароль». Придумайте свой пароль и укажите его в полях «Новый пароль» и «Подтверждение пароля». Нажмите «Применить». После применения настроек появится окно запрашивающее пароль, введите новый пароль и нажмите «ОК».

| Монитор                         | 110                                                                                                    |         |
|---------------------------------|----------------------------------------------------------------------------------------------------|---------|
| CEENETIC LITE                   | Пароль позволяет предотвратить доступ посторонних к управлению интернет-центром. Рекомендуется<br>изменить установленный по умолчанию пароль администратора, указав свой пароль в полях «Новый | этом    |
| • Интернет                      | пароль» и «Подтверждение пароля».                                                                                                    | настро  |
| н Домашняя сеть<br>Н Сеть Wi Fi | Новый пароль:                                                                                                    | йка     |
| - Фильтры                       | Подтверждение пароля: ••••••                                                                                                    | маршру  |
| Система                         | При                                                                                                    | менить  |
| Режим работы                    |                                                                                                    | тизато  |
| - Микропрограмма                |                                                                                                    | pa      |
| Управление                      |                                                                                                    | Davouuo |
| Пароль                          |                                                                                                    | зиконче |
| Дата и время                    |                                                                                                    | HA.     |
| -Журнал                         |                                                                                                    | T       |
| Диагностика                     |                                                                                                    | Текущи  |
| Выход                           |                                                                                                    | - · · , |

статус устройства вы можете посмотреть нажав на закладку «Монитор».

## ZyXEL

### монитор

нитернет • Домашняя сеть 🖶 Сеть Wi-Fi • Фильтры • Система Выход

|                | Подключ                                  | ение к Инте   | ернету      |                 |      |                | Систе             | ма            |
|----------------|------------------------------------------|---------------|-------------|-----------------|------|----------------|-------------------|---------------|
| Тип:           | P                                        | PPoE          |             |                 |      | Режим работы:  | Ethernet-poytep   |               |
| Состояние:     | П                                        | одключено     |             |                 |      | Время работы:  | 28 ми             | нут 50 секунд |
| Длительность:  | 1                                        | 2 минут 25 и  | секунд      |                 |      | Память:        | 29,21             | Мбайт         |
| IP-адрес:      | 8                                        | 9.109.13.22   | 6           |                 |      | Занято:        | 35%               |               |
| Маска подсети: | 2                                        | 55.255.255.   | 255         |                 |      | Загрузка ЦП:   | 3%                | -             |
| Отправлено:    | 1,                                       | 3 Кбайт (0    | байт/с)     |                 |      | Текущее время: | 4 Фев 2011 9:54:5 |               |
| Принято:       | 1                                        | 9 Кбайт (0    | байт/с)     |                 |      | Версия ПО:     | V1.00(BWN.1)D0    |               |
| Пол            |                                          | วหัดมนุดที่ ต | aru (Link D | uo)             | _    | Дата ПО:       | 9 OKT             | 2010 12:46    |
| Настройка IP:  | коночение к р<br>Б                       | ез адреса     |             | 40)             |      | Беспро         | волная            | сеть Wi-Fi    |
| MAC-agnec:     | 4                                        | 0:4A:03:76:   | C8:96       |                 |      | Режим сети:    | Точка             | лоступа       |
| The second     |                                          |               |             | Имя сети: 7уХЕЦ |      | L KEENETIC LI  |                   |               |
|                | DN                                       | S-серверь     | •           |                 |      | Зашита:        | WPA2-PSK AES      |               |
| Сервер 1:      | 2                                        | 13.177.97.2   | 01          |                 |      | Стандарт:      | 802.11b/a/n       |               |
| Сервер 2:      | 2                                        | 13.177.97.1   |             |                 |      | Канал:         | 10                |               |
|                | Дом                                      | ашняя сет     | b           |                 |      | WPS:           | Настр             | юен           |
| МАС-адрес:     | 4                                        | 0:4A:03:76:   | C8:95       |                 |      | МАС-адрес:     | 40:4A             | :03:76:C8:95  |
| IP-адрес:      | 1                                        | 92.168.1.1    |             |                 |      |                |                   |               |
| Маска подсети: | 2                                        | 55.255.255.   | D           |                 |      |                |                   |               |
| DHCP-cepsep:   | В                                        | ключен        |             |                 |      |                |                   |               |
| Пул адресов:   | Пул адресов: 192.168.1.33 - 192.168.1.62 |               |             |                 |      |                |                   |               |
|                | Действу                                  | ощие марі     | шруты       |                 |      | 1              |                   |               |
| Сетевой адре   | с Шлюз                                   | P             | аска        | Интер           | фейс |                |                   |               |
| 82.208.78.1    | 0.0.0.0                                  | 255.2         | 55.255.255  | PPP             |      |                |                   |               |
| 192.168.1.0    | 0.0.0                                    | 255.2         | 55.255.0    | LAN             |      |                |                   |               |
| 239.0.0.0      | 0.0.0                                    | 255.0         | .0.0        | LAN             |      |                |                   |               |
| 0.0.0          | 0.0.0                                    | 0.0.0.        | 0           | PPP             |      |                |                   |               |
|                | Разъ                                     | емы Etheri    | iet         |                 |      |                |                   |               |
| WAN            | LAN1                                     | LAN2          | LAN3        | L               | AN4  |                |                   |               |
| 100M/Full      | 100M/Full                                | .5            |             |                 | -    |                |                   |               |

Точка доступа ZyXEL\_KEENETIC\_LITE WPA2-PSK AES 802.11b/g/n 10 Настроен